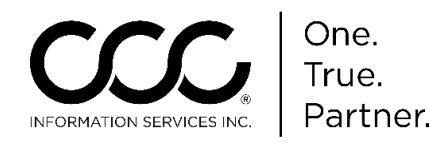

# **Retrieving GM OEM Part Prices from MyPriceLink**

Introduction This job aid describes how to access General Motor's (GM's) Parts Prices in CCC ONE<sup>®</sup> Estimating for Repair Facilities. **Dynamic GM OEM** parts pricing is accessible from GM's MyPriceLink website directly from within CCC ONE.

Selecting aBefore you begin, perform the following steps to select the correctStandardvehicle MOTOR Chapter.

#### Vehicle

| Step | Action                                                                                |
|------|---------------------------------------------------------------------------------------|
| 1.   | Open or create a workfile, and then select the <b>Vehicle</b> >                       |
|      | Description tab.                                                                      |
| 2.   | Enter the VIN number and then select Decode if needed.                                |
|      |                                                                                       |
|      | -or-                                                                                  |
|      |                                                                                       |
|      | Select the <b>Vehicle Type</b> from the <b>Type</b> droplist, enter the <b>Year</b> , |
|      | Make, and then click on Select Standard Vehicle.                                      |
| 3.   | Select the Model from the Select Standard Vehicle list and then                       |
|      | select <b>OK</b> .                                                                    |
|      |                                                                                       |

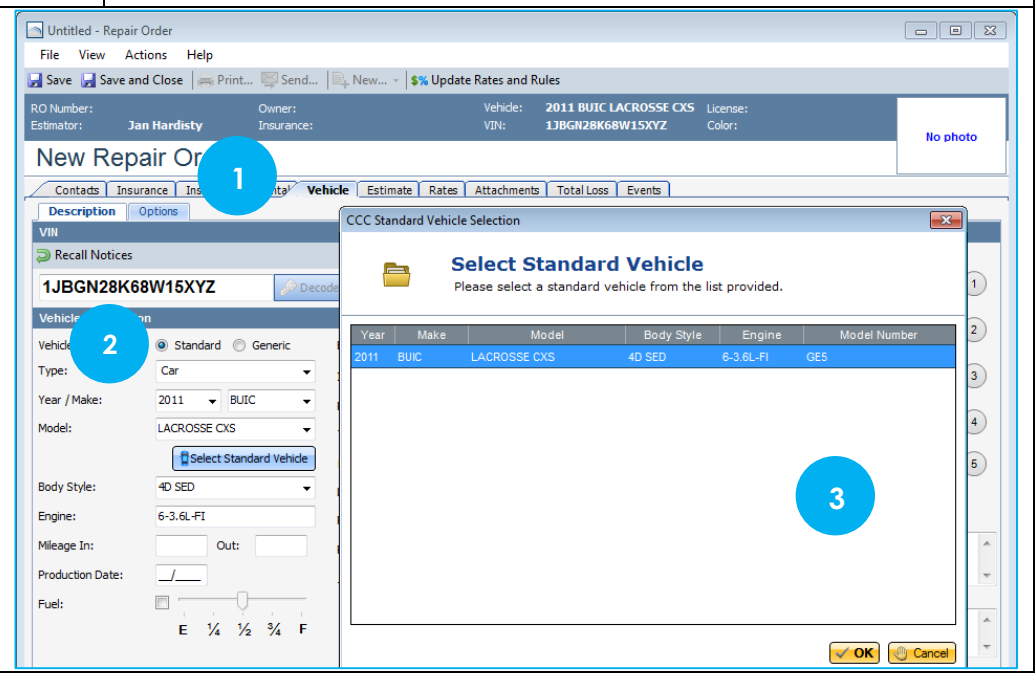

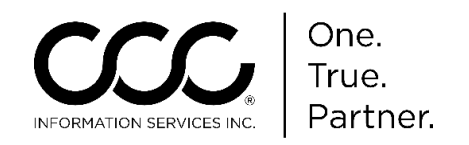

#### Downloading GM Parts Prices

Once a Standard Vehicle has been selected, GM Parts Prices are automatically downloaded from MyPriceLink **so long as CCC ONE is connected to the Internet** and able to communicate with MyPriceLink.

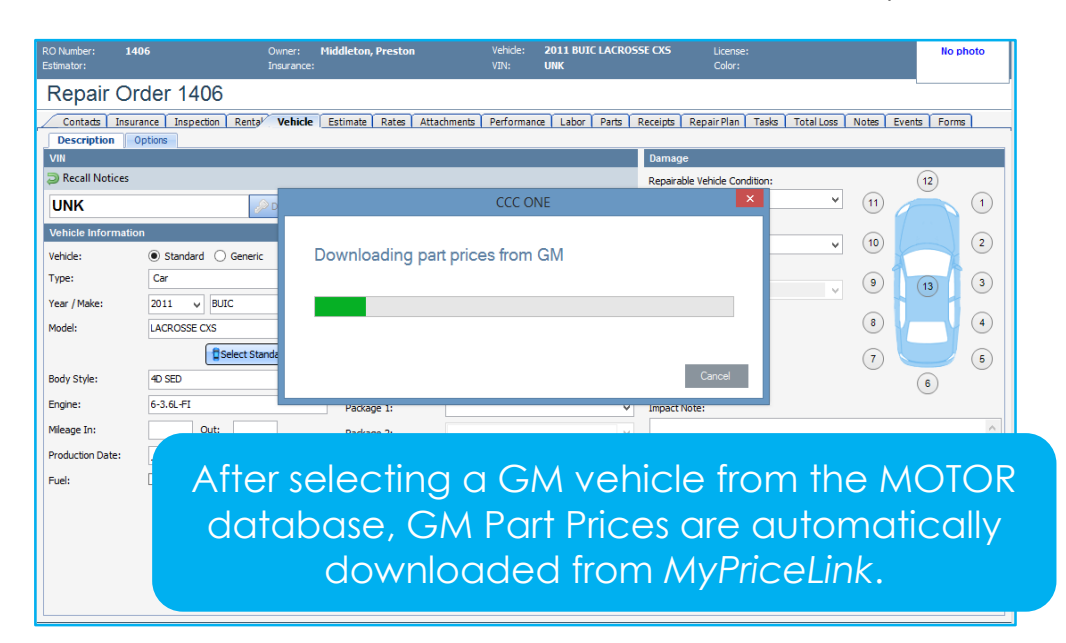

You can download GM Part Prices by selecting **Actions** > **Download OE Prices from GM**.

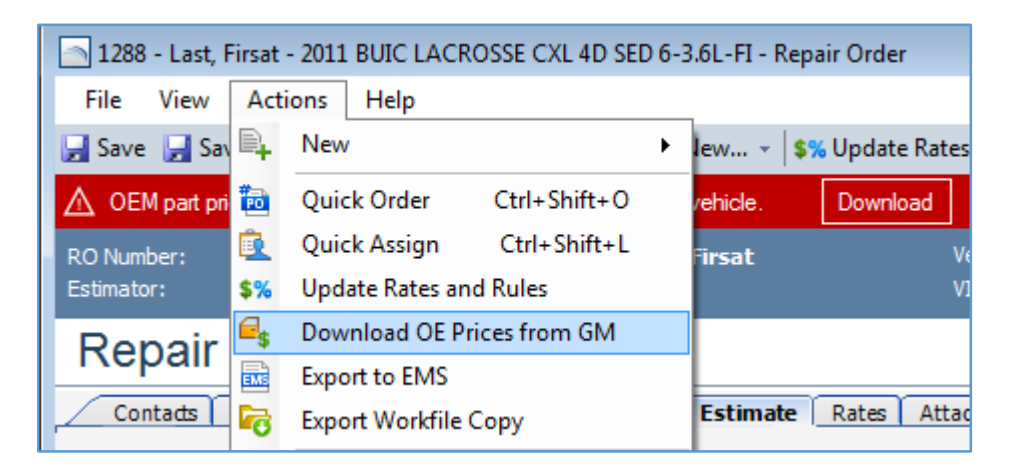

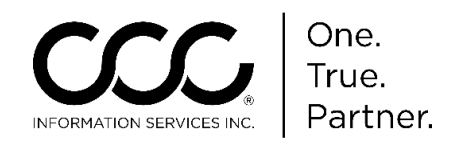

#### Downloading GM Parts Prices, continued

When GM Parts Prices have not been downloaded, a red bar is displayed in the workfile. Click on the **Download** button to get the latest GM parts prices from MyPriceLink.

|                        | 1406 - Mid                                                                                           | Idleton, Preston - 2 | 011 BUIC LACROSSE CXS 4L |  |  |  |  |  |  |  |
|------------------------|----------------------------------------------------------------------------------------------------|----------------------|--------------------------|--|--|--|--|--|--|--|
| File View Actio        | ons Help                                                                                             |                      |                          |  |  |  |  |  |  |  |
| 🛃 Save 🛃 Save and      | 🛃 Save 🚽 Save and Close   🚎 Print 🖳 Email   🖳 New 🗸   \$% Update Rates and Rules 🛛 Cancel Repair Ord |                      |                          |  |  |  |  |  |  |  |
| ▲ OEM part prices have | ve not been downloaded from GM for this vel                                                          | hicle. Download      |                          |  |  |  |  |  |  |  |
| RO Number: 140         | 6 Owner: Mi                                                                                          | iddleton, Pre        | Vehide: 2011 BUIC L      |  |  |  |  |  |  |  |
| Estimator:             | Insurance:                                                                                           |                      | VIN: UNK                 |  |  |  |  |  |  |  |
| Repair Ord             | Repair Order 1406                                                                                    |                      |                          |  |  |  |  |  |  |  |
| Contacts Insuran       | nce Inspection Rental Vehicle F                                                                      | Estimate Ra          | prmance Labor P          |  |  |  |  |  |  |  |
| Descriptio             |                                                                                                    |                      |                          |  |  |  |  |  |  |  |
| VIN VE                 | enicle estimates r                                                                                   | equiring M           | yPriceLink               |  |  |  |  |  |  |  |
| 🔊 Recall No 🕞          | M part price dow                                                                                     | nloads ha            | ve a red bar             |  |  |  |  |  |  |  |
| UNK                    | top of the series                                                                                    |                      |                          |  |  |  |  |  |  |  |
|                        | top of the screet                                                                                    | П.                   |                          |  |  |  |  |  |  |  |
| Venicle Information    |                                                                                                    |                      |                          |  |  |  |  |  |  |  |
| Vehicle:               | Standard      Generic                                                                                | Exterior Color:      |                          |  |  |  |  |  |  |  |
| Type:                  | Car v                                                                                                | Interior Color:      |                          |  |  |  |  |  |  |  |
| Year / Make:           | 2011 v BUIC v                                                                                        | Paint Code:          |                          |  |  |  |  |  |  |  |
| Model:                 | LACROSSE CXS V                                                                                       | Trim Code:           |                          |  |  |  |  |  |  |  |
|                        | Select Standard Vehicle                                                                              | License Plate:       |                          |  |  |  |  |  |  |  |
| Body Style:            | 4D SED V                                                                                             | License Expiration:  |                          |  |  |  |  |  |  |  |
| Engine:                | 6-3.6L-FI                                                                                            | Package 1:           |                          |  |  |  |  |  |  |  |
| Mileage In:            | Out:                                                                                                 | Package 2:           |                          |  |  |  |  |  |  |  |

When CCC ONE is not able to communicate with MyPriceLink, an error message is displayed. Click **OK** and try again later.

| New Repair Order             |                                |                                                                                                    |  |  |  |  |  |
|------------------------------|--------------------------------|----------------------------------------------------------------------------------------------------|--|--|--|--|--|
| Contacts Insu                | urance Inspection              | Renta Vehicle Estimate Rates Attachments Total Loss Events                                                                           |  |  |  |  |  |
| VIN                          | Description Options VIN Damage |                                                                                                    |  |  |  |  |  |
| Recall Notices               |                                | CCC ONE                                                                                                    |  |  |  |  |  |
| Vehicle Informati<br>Vehide: | ion<br>③ Standard ①            | Unable to download prices from GM<br>GM communication error. You may try to download again or continue writing your estimate without |  |  |  |  |  |
| Year / Make:<br>Model:       | 2011 V BL                      | pat pices.                                                                                                    |  |  |  |  |  |
| Body Style:                  | 4D SED                         | Ucense Expiration: _/                                                                                                    |  |  |  |  |  |

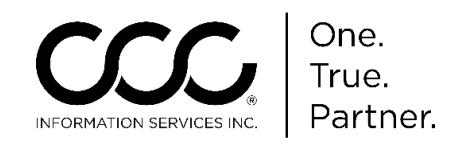

Displaying<br/>GM PartGM Part Prices are displayed in the MOTOR database panel just like<br/>they are today.Prices

If the connection to MyPriceLink is unsuccessful, GM Parts Prices are still displayed but MyPriceLink parts may have a price of \$0.00.

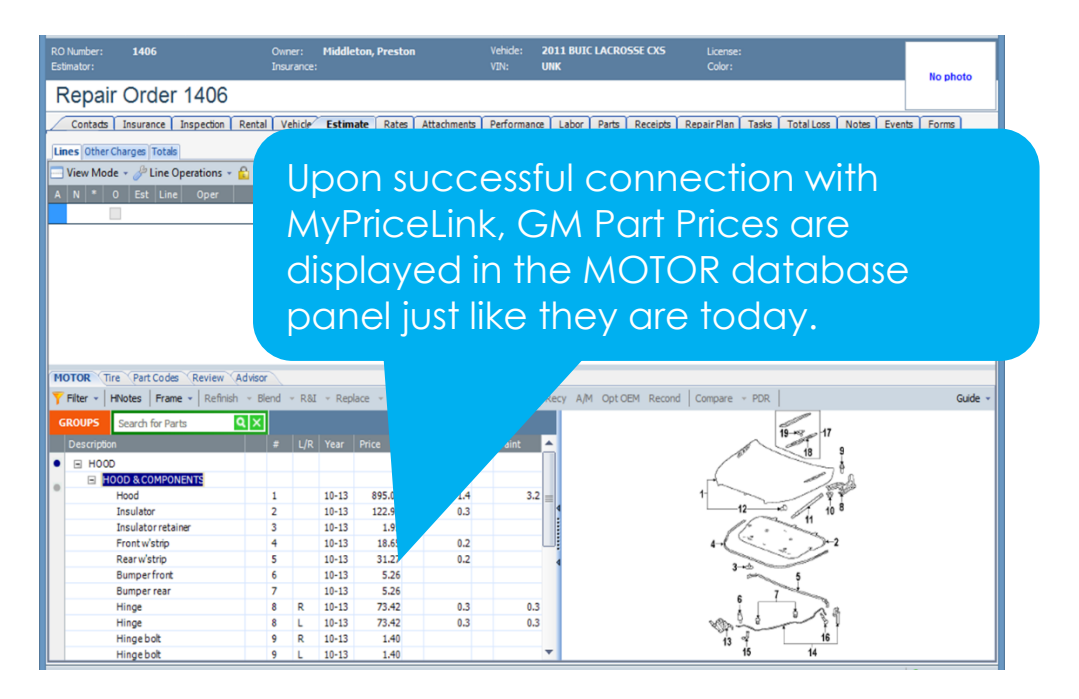

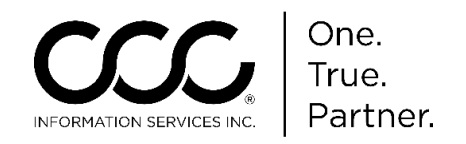

Displaying GM Part Prices, continued After downloading GM Parts Prices and completing the estimate, the Estimate and Parts List reports will display the **MyPriceLink Estimate ID Number**.

| 2005 CHEV TAHOE 4X2 LS 4D UTV 8-5.3L-FI Red |        |      |                             |             |     |            |                 |             |         |
|---------------------------------------------|--------|------|-----------------------------|-------------|-----|------------|-----------------|-------------|---------|
| Line                                        |        | Oper | Description                 | Part Number | Qty | Exte<br>Pr | nded<br>rice \$ | Labor       | Paint   |
| 1                                           | FENDER |      |                             |             |     |            |                 |             |         |
| 2                                           |        | Repl | LT Fender Tahoe             | 19168844    | 1   | 2          | 48.35           | 2.5         | 2.2     |
| 3                                           |        |      | Add for Clear Coat          |             |     |            |                 |             | 0.9     |
| 4                                           |        |      | Add for Edging              |             |     |            |                 |             | 0.5     |
| 5                                           |        |      | Add for Clear Coat          |             |     |            |                 |             | 0.1     |
| 6                                           |        |      | Add for Inside              |             |     |            |                 |             | 0.5     |
| 7                                           |        |      | Add for Clear Coat          |             |     |            |                 |             | 0.1     |
| 8                                           |        | Repl | RT Fender Tahoe             | 12476220    | 1   |            | 2.00            | 2.5         | 2.2     |
| 9                                           |        |      | Overlap Major Adj. Panel    |             |     |            |                 |             | -0.4    |
| 10                                          |        |      | Add for Clear Coat          |             |     |            |                 |             | 0.4     |
| 11                                          |        |      | Add for Edging              |             |     |            |                 |             | 0.5     |
| 12                                          |        |      | Add for Clear Coat          |             |     |            |                 |             | 0.1     |
| 13                                          |        |      | Add for Inside              |             |     |            |                 |             | 0.5     |
| 14                                          |        |      | Add for Clear Coat          |             |     |            |                 |             | 0.1     |
| 15                                          | HOOD   |      |                             |             |     |            |                 |             |         |
| 16                                          |        | Repl | Hood Tahoe                  | 12377104    | 1   |            | 34.00           | 1.0         | 3.0     |
| 17                                          |        |      | Overlap Major Adj. Panel    |             |     |            |                 |             | -0.4    |
| 18                                          |        |      | Add for Clear Coat          |             |     |            |                 |             | 0.5     |
| 19                                          |        |      | Add for Underside(Complete) |             |     |            |                 |             | 1.5     |
| 20                                          |        |      | Add for Clear Coat          |             |     |            |                 |             | 0.3     |
|                                             |        |      |                             | SUBTOTALS   |     | 28         | 84.35           | 6.0         | 12.6    |
|                                             |        |      | ESTIMATE TOTALS             |             |     |            |                 |             |         |
|                                             |        |      | Category                    |             | E   | Basis      |                 | Rate        | Cost \$ |
|                                             |        |      | Parts                       |             |     |            |                 |             | 284.35  |
|                                             |        |      | Body Labor                  |             | 6.  | 0 hrs      | 0               | \$ 0.00 /hr | 0.00    |
|                                             |        |      | Paint Labor                 |             | 12. | 6 hrs      | 0               | \$ 0.00 /hr | 0.00    |
|                                             |        |      | Subtotal                    |             |     |            | -               |             | 284.35  |
|                                             |        |      | Total Cost of Repairs       |             |     |            |                 |             | 284.35  |
|                                             |        |      | Deductible                  |             |     |            |                 |             | 750.00  |
|                                             |        |      | Total Adjustments           |             |     |            |                 |             | 750.00  |
|                                             |        |      | Net Cost of Repairs         |             |     |            |                 |             | -465.65 |
|                                             |        |      | Net Cost of Repairs         |             |     |            |                 |             | -465.65 |

#### Preliminary Estimate Report

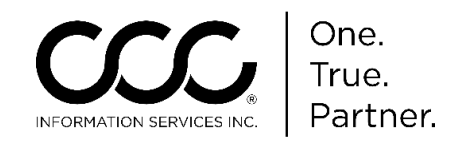

Displaying Here is the Parts List Report. **GM** Part Prices, **Parts List Report** continued CCC1-IC1 TEST COMPANY-01 CCC1-IC1-CLAIM OFFICE 3 12610 Park Plaza Drive Suite 200 CERRITOS, CA 90703 Claim #: RS06122015-1 Phone: (123) 456-7892 Workfile ID: 838d7835 Parts List Owner: Roy Davis 2005 Color: Red Int: Black License: 753ABC Production Date: Year: Make: CHEV Body Style: 4D UTV State: CA Odometer: 125001 Model: TAHOE 4X2 LS Engine: 8-5.3L-FI VIN: UNK Condition: MyPriceLink Estimate ID: 22788411 Line Description Part Number Quantity Extended Price FENDER 0.00 1 0 248.35 2 LT Fender Tahoe 19168844 1 8 RT Fender Tahoe 12476220 1 2.00 15 HOOD 0 0.00 Hood Tahoe 12377104 34.00 16 1

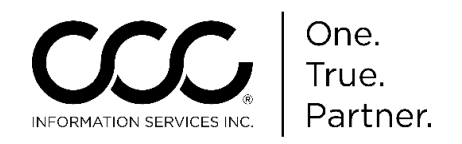

Updating MyPriceLink GM parts prices When previously downloaded GM Parts Prices become outdated in an Estimate, you will be prompted to download GM Parts Prices from MyPriceLink again.

Follow the steps shown previously in this job aid to update GM Parts Prices.

|                                                                                                    |                       | 1406 - Mio              | ddleton, Preston - 2 | 2011 BUIC LACROSSE CXS 4E       |  |  |  |
|----------------------------------------------------------------------------------------------------|-----------------------|-------------------------|----------------------|---------------------------------|--|--|--|
| File View Act                                                                                                  | tions Help            |                         |                      |                                 |  |  |  |
| 🛃 Save 🚽 Save and Close   🚎 Print 🖳 Email   🖳 New 🗸 💲 Update Rates and Rules 🖉 Cancel Repair Or                |                       |                         |                      |                                 |  |  |  |
| ▲ OEM part prices h                                                                                            | ave not been download | led from GM for this ve | hicle. Download      |                                 |  |  |  |
| RO Number: 14<br>Estimator:                                                                                    | 06                    | Owner: M<br>Insurance:  | iddl • eston         | Vehide: 2011 BUIC L<br>VIN: UNK |  |  |  |
| Repair Or                                                                                                    | Repair Order 1406     |                         |                      |                                 |  |  |  |
| Contads Insurance Inspection To update MyPriceLink GM Par<br>Description Options Prices, click on the Download |                       |                         |                      |                                 |  |  |  |
| Recall Notices                                                                                                 |                       | button                  | in the red           | bar.                            |  |  |  |
| UNK                                                                                                    |                       | -                       |                      |                                 |  |  |  |
| Vehicle Informatio                                                                                             | on                    |                         |                      |                                 |  |  |  |
| Vehicle:                                                                                                    | ● Standard ○ G        | eneric                  | Exterior Color:      |                                 |  |  |  |
| Type:                                                                                                    | Car                   | ~                       | Interior Color:      |                                 |  |  |  |
| Year / Make:                                                                                                   | 2011 y BUIC           | ¥                       | Paint Code:          |                                 |  |  |  |
| Model: LACROSSE CXS                                                                                            |                       |                         | Trim Code:           |                                 |  |  |  |
| Select Standard Vehicle                                                                                        |                       |                         | License Plate:       |                                 |  |  |  |
| Body Style:                                                                                                    | 4D SED                | ~                       | License Expiration:  |                                 |  |  |  |
| Engine:                                                                                                    | 6-3.6L-FI             |                         | Package 1:           |                                 |  |  |  |
| Mileage In:                                                                                                    | ge In: Out:           |                         |                      |                                 |  |  |  |